## LOGGING INTO THE PARENT PORTAL FOR THE FIRST TIME

1. Go to <u>https://hamilton-nsw.compass.education/</u> on a computer. This link is also available by going to the School Website, clicking **Parents** > **Compass Login** 

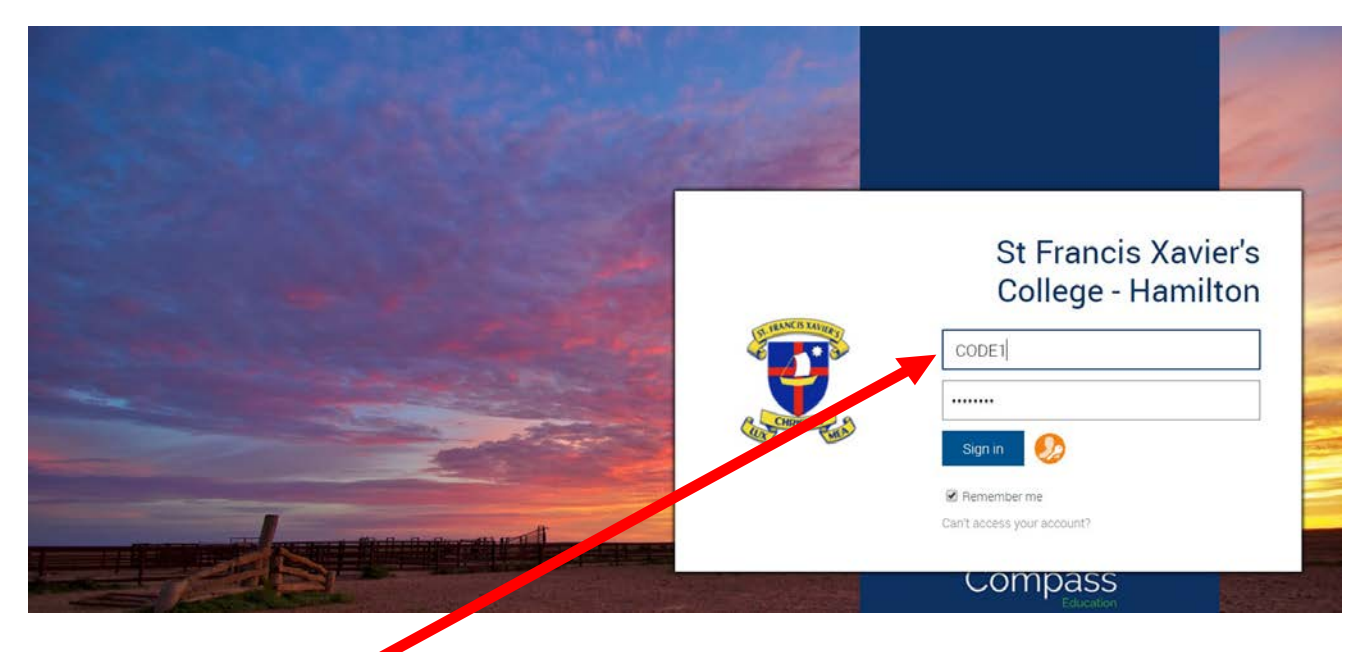

2. Enter your **Username & Password** from your Parent Letter (sent via Aust. Post)

3. You will be prompted to confirm your contact information. Please ensure that your contact details are correct. Click the **Update My Details** button.

| Welcome to<br>Parent Porta                                                                                                    | the St Francis Xavier's College - Hamilton                                                                                                    |  |
|----------------------------------------------------------------------------------------------------|----------------------------------------------------------------------------------------------------|--|
| Please confirm your mobile<br>by the school to keep you<br>for payment and a range o<br>school uses).                                                              | e phone number and email address(es) below. These details will be used<br>up to date on school news, upcoming events, student absences, fees due<br>f other information services (depending on the Compass features your                                                                                                    |  |
| Mrs Parent N                                                                                                    | ame                                                                                                    |  |
| Email                                                                                                    | kerrie burnes@mn.catholic edu.au                                                                                                    |  |
|                                                                                                    | Update My Details                                                                                                    |  |
| Compass School Manager req<br>personal email address and/or<br>for school related communical<br>these details at any time. JDLF<br>transmitted, we act only as a g | uests your personal contact details on behalf of your registered educational institution. Details such as your<br>mobile ghome number will be used colety by Compass School Manager and your registered educational institution<br>icons and notifications. It is not computing to provide these details, tou are able to add update and/or remove<br>interactional PU to finduality any area instituted companies are not responsible for the content of any material<br>ateway for communication. For further information please email legal@compass.educau |  |

- 5. You will be prompted to **create a password.** Note that your password must:
  - Be at least eight characters in length
  - Contain at least one UPPERCASE & one lowercase letter
  - Contain at least one number

| ♠ 🖩 🖍 🖩 🏎                               | *                            | ٤. | \$ |
|-----------------------------------------|------------------------------|----|----|
| Next, you wi                            | need to change your password |    |    |
| Your new password mus                   | t:                           |    |    |
| <ul> <li>Be at least eight</li> </ul>   | 8) characters in length      |    | ſ  |
| <ul> <li>Contain at least of</li> </ul> | ne (1) UPPERCASE letter      |    | I  |
| <ul> <li>Contain at least of</li> </ul> | ne (1) lowercase letter      |    |    |
| <ul> <li>Contain at least of</li> </ul> | ne (1) number                |    |    |
|                                         |                              |    | I  |
| New Password:                           |                              |    |    |
| Confirm New Password:                   |                              |    |    |
|                                         | Save                         |    |    |
|                                         |                              |    |    |

Click Save when you have created your password.

6. You will be redirected to the Compass homepage where you will be able to view your student's profile and schedule, add attendance notes, view reports and any news feed items that may be relevant to your student.

|                                                                                                    | ــــــــــــــــــــــــــــــــــــــ                                                                                                    |                                                                                                    |
|----------------------------------------------------------------------------------------------------|----------------------------------------------------------------------------------------------------|----------------------------------------------------------------------------------------------------|
| Welcome to the St Francis Xavier's<br>College - Hamilton Portal                                                                                                    | Compass                                                                                                    | Contraction of the second second seco |
| I so the links listed for each of your shidson to evaluate the postal                                                                                                    | My News                                                                                                    | CHROSTUS WIN                                                                                                    |
| Please keep your mobile phone number and email address up to date<br>(Tools > Update My Details). The school will use this to contact you<br>regarding attendance, events, news and more. | Parent Student Teacher Conference<br>Year 12 Mid H.S.C. Parent/Teacher/Student Interviews<br>Click here for booking                              | ×                                                                                                    |
| lashafia Randina                                                                                                    | Attendance: Attendance Note/Approval Required<br>was recorded as 'not present' or 'late' without explanation.<br>Click here for more information |                                                                                                    |
| Profile (Attendance, Schedule, Reports)     Add Attendance Note/Approval (Approved Absence/Late)                                                                                          | There are no news items.                                                                                                    |                                                                                                    |
| Uiew Academic Reports                                                                                                    |                                                                                                    |                                                                                                    |